### PROCEDURE FOR TRANSFERRING DATA FROM GARMIN CHIP TO MAPSOURCE, G7toWIN AND DEPTHWIZ

A. 1. Insert card (chip) into computer. Open MapSource
2. In MapSource: Transfer or Receive from Device / USB Data Card (check boxes) / Receive.
Save file
Click on Tracks tab / click on bar with the project and open Trackpoints window.
Delete overlapping waypoints.
Highlight file / Save waypoints and/or trackpoints in gdb. format
B. Open G7to Win / G7toWin.exe / Run
File / Open file that was saved in gdb. format
Tracks List will show downloaded waypoints, Lon, Lat, depth, time, temp

Save As: Chose folder and file as .wiz file

 C. Before opening DepthWiz, in addition to the data collected during the survey, have the following info available: Chart No, Edition and Date Location of Survey midpoint: Lat and Lon; location on chart e.g. K-K to L-L Distance from Tidal Bench Mark to approximate midpoint of survey area GPS make model and software version (firmware) Time of first and last waypoint. Participants USPS certificate numbers. Also Time spent on project.

# D. Open **DepthWiz** and select **DATA / WAYPOINTS DATA SET WIZARD** (not Trackpoints).

Step 1.1 Select Import Waypoints and open .wiz file.

- Step 1.2 Change to DATA BUILDER PARSER
- Step 1.3 Proceed and Import this file.... YES

Step 2 Review Data. Uncheck unwanted data and Depth Readings below 2 ft.

Step 3: Select INPUT, then on 3.3 select NO (used for manual input only)

Step 4.1: Select **Depth Chart** 

Step 4.2: Provide name

Step 4.3: Enter Date, Start and Ending Time

Step 4.4: Map Units, select STATUTE

Steps 4.16, 4.17 and 4.19 Enter value only - omit units

Step 5 Continue

Step 6 UTC Time Correction – enter Offset

Step 7 Transducer Depth Correction **INPUT** enter value from pole measurement Step 8 Tide Corrections: Select **TIDE CORRECTION.** When there is no tide: Step 9.2 Enter all. First Tide: Enter Survey date and time as one hour prior to start of survey.

Next Tide: enter Survey date and time as one hour after completion of Survey. Height: enter calculated value (difference between measured water level and MLW)

Step 10.2 Select #1 Benchmark Continue with remaining steps

Save Data in .dww

E. Open DepthWiz Checker.exe file.

Review data for accuracy and Save

F. To review dww file: in Depth Wiz open File / DEF File Editor / Open DWW File / Entire DEF File.

G. Step 1 For this step the Google-Earth chart or nautical charts needs to be prepared in Portrait orientation to receive the soundings overlay. The copy of the chart (obtained via screen capture) must be perfectly aligned in a N-S direction and two Lat Lon reference points shown in the UR and LL. Then the entire chart has be lightened (use program such as Publisher).

Step 2 Open Microsoft Publisher (pub) / Insert on tab then on Picture icon (import picture from G. Step 1).

To lighten picture click on **Picture Tools / Format** click on **Brightness** then click on **30%** and save.

On lightened picture click on **Draw Text Box** and place it in the UR and enter the Lat Lon values, font approx. 16

Repeat at the LL Save with a unique name

#### Open DepthWiz click on the tab Charts / Depth Chart Wizard / Select

Step 1 Import Data

Step 1.1 Select DEF file from Step F

Step 1.2 Import

Step 2 Review

Step 3 Select the **Picture** from G (last file, lightened with Lat Lon entered UR and LL

Step 4 Calibrate by entering coordinates shown in picture on UR and LL corners. Select the proper format to express DMS.

Step 5 Customization: Uncheck title, Select suitable Font

Continue until finished, save picture with unique name and print

Rev April 24, 2018

## **DEPTH SURVEY CHECK LIST**

| NAME OF SURVEY:                                                                                                    |                                                     | Date                                           |                     |
|----------------------------------------------------------------------------------------------------|-----------------------------------------------------|------------------------------------------------|---------------------|
| <b>A. Tidal Bench Mark Data</b> :<br>Time: Vert Dist to Water: _                                                                                                    | inc                                                 | hes TBM Description:                           |                     |
| B. Program GPS/Sounder: Make<br>Vessel Information: Make                                                                                                    | Model<br>OAL                                        | Software Ver<br>Inboard; Outboard; I/O         |                     |
| GPS Data:<br>Set Track Recording to Distance a<br>Mode: Fill<br>Set Sonar to 200 Mhz mode. (Use<br>Activate Survey Route                                                                                    | nd 0.01 nm<br>50 Mhz for                            | (60.8 ft)<br>depths >600 ft)                   |                     |
| <b>C. Wind Data and Transducer Calibration</b><br>Head boat into wind; record direction and<br>Transducer Calibration: Water depth with<br>at kn. Avg Ft                                                    | on:<br>approximate<br>rod:F                         | e speed:;<br>t; Three boat passes:;            | ;                   |
| Check Water Temp deg F<br>Reset Track log, Trip Tab, Time etc                                                                                                    |                                                     |                                                |                     |
| D. Start Survey<br>Time WAAS on?; No of Sa<br>Perform Confidence check: On-Board GP<br>Handheld G                                                                                                    | atellites<br>S: Lat<br>SPS: Lat                     | _ Accuracy<br>; Lon<br>: Lon                   |                     |
| E. Halfway Data<br>Time WAAS on?; No of Sa<br>Coordinates: Lat Lo                                                                                                    | atellites<br>on                                     | _ Accuracy                                     |                     |
| F. Continue with Survey Time                                                                                                    |                                                     |                                                |                     |
| <b>G. Do the following AFTER completion</b> Time of Last Waypoint: GPS Data: Time; WAAS on? Accuracy ft; Lat; L Head boat into wind and record direction a Water Temp deg F GPS Trip Data: Total Time:; Avg | of run:<br>No of S<br>.on<br>and approxir<br>Speed: | Satellites;<br>mate speed:<br>kn; Max Speed: k | <br><n< td=""></n<> |
| H. Save Track Data to Memory Card                                                                                                    |                                                     |                                                |                     |

#### I. Tidal Bench Mark data:

Time:\_\_\_\_\_Vert Dist to Water:\_\_\_\_\_

Apr 21, 2018

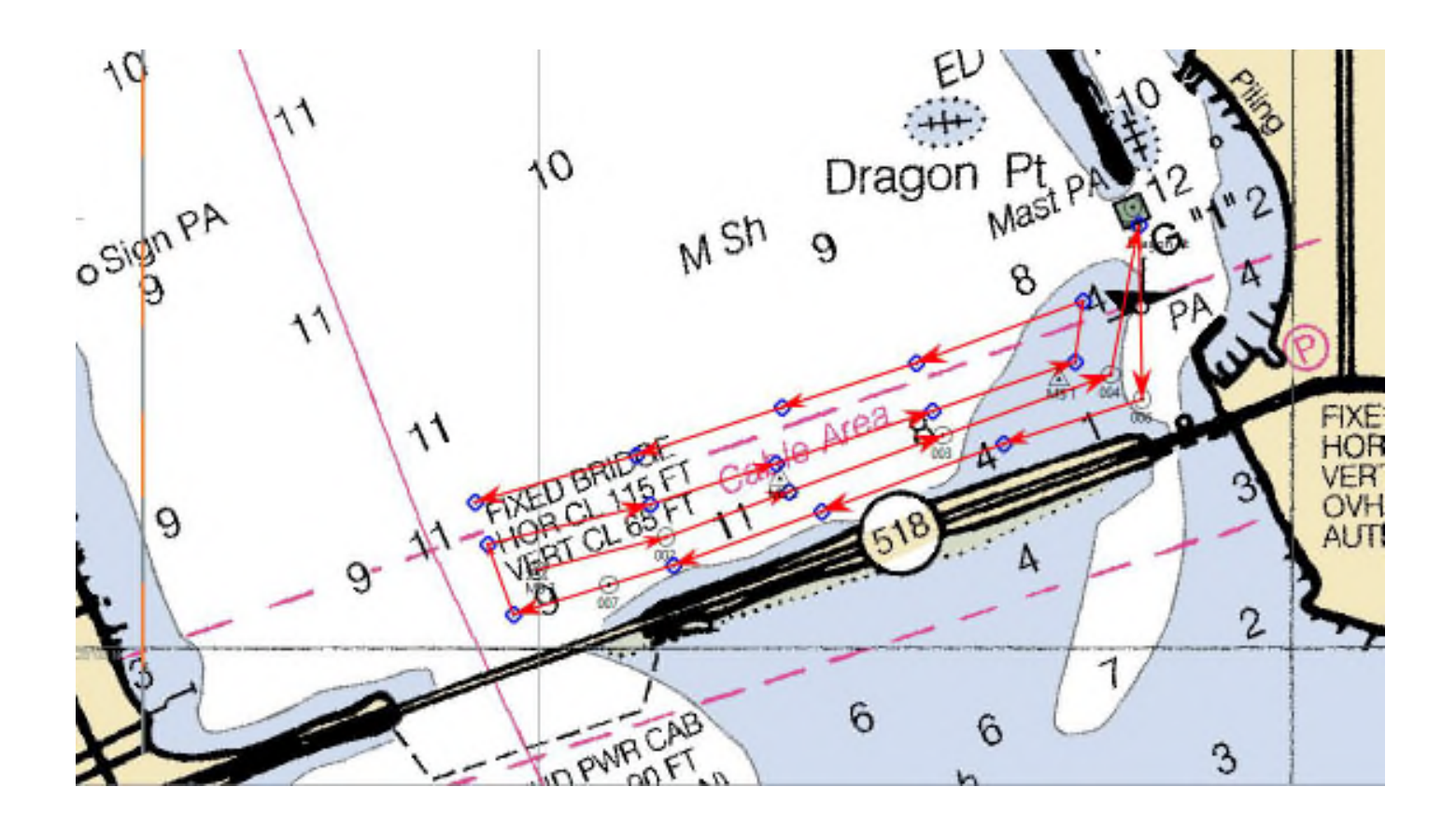